# Getting Started with Python scripting for LANforge

Goal: After reading this, a user will know what python modules which are available to use LANforge.

There are many python modules which control LANforge. These modules allow the user to automate many tasks. This cookbook will introduce the initial steps to start LANforge automation, the libraries that need to be imported to run Candela's python scripts, and how to create objects in python.

There are two options to run lanforge\_scripts. If you are a programmer, you can clone the git repository locally by using git clone https://github.com/greearb/lanforge-scripts in your command line into the directory which the folder should be in.

<sup>1</sup> Candela supports Fedora 27+ and Python 3.7+. Older python versions are not supported.

The advantage to cloning lanforge\_scripts from git is that it is the latest code available, while the pip repository will lag slightly behind the git repo. The advantage to using pip is that there might be occasional errors in the git repository, which will be ironed out by the time we push it to the pip repository. The pip repository is always close to the master branch of the git repo, lagging no more than a couple weeks. Pick the one which best suits your needs.

<sup>1</sup> Please run Python as the **LANforge** user on your system.

If you run python as root, you might break your LANforge system. The LANforge Linux OS requires some certain python packages and versions to operate and configure networking correctly. Candelatech does not recommend updating python packages as root. Your package manager will automatically update these dependencies when you run updates as well, which can overwrite your changes.

The safe way to run python scripts is as a non-root user. If you have python dependencies installed locally by using pip --user, if a dependency breaks you can fix it without potentially harming files your operating system needs to operate. Broken python dependencies on your system Python can break your operating system. When your system updates, it might overwrite the changes you have made.

Users are responsible for making certain the version of Python running on their system is supported by the Python Foundation. An up to date list can be found at Python Foundation support. Candela Technologies does not support versions of Python which have been deprecated by the Python Foundation. Customers with a support contract can contact support@candelatech.com to get support upgrading their LANforge systems.

Please visit the *readme.md* page in *lanforge-scripts/py-scripts* to make sure all the libraries that are needed are imported.

- 2. Install necessary dependencies
  - A. In the root of lanforge\_scripts, run pip3 install --user -r requirements.txt --upgrade
- 3. How to run a script from a git clone

A. We start in the /home/lanforge/lanforge-scripts/py-scripts directory on your lanforge system

<sup>1.</sup> Importing libraries:

B. On a Linux system, open your terminal and navigate to the py-scripts folder. You can run any python script by typing python3 your\_script\_here.py --your\_flag

into your command line. After the script, put any flags you need in order to run your test.

- 4. How to run a script from pypi
  - A. In your terminal, run python3
  - B. In your python environment, run import lanforge\_scripts
  - c. You can use dir(lanforge\_scripts) to see all of the different classes you can use in lanforge\_scripts. This is useful if you want to make your own driver script which uses lanforge\_scripts as a dependency.

### 5. Station Creation

| 子 Applic  | ation                                                                                                    | s Places    | System           | ا 🛃 י  | 8 💴 🧉       |           |                | 1 1          |              |           |             |                |                          |                    |                                            |                                  | 🏟 Mon Jan 11, 13:13:03              |
|-----------|----------------------------------------------------------------------------------------------------|-------------|------------------|--------|-------------|-----------|----------------|--------------|--------------|-----------|-------------|----------------|--------------------------|--------------------|--------------------------------------------|----------------------------------|-------------------------------------|
|           | late T                                                                                                    | erminal     |                  |        |             | 💰 U       | ANforge M      |              |              |           |             |                |                          |                    |                                            |                                  |                                     |
|           |                                                                                                    |             |                  |        |             |           |                |              |              |           |             |                |                          |                    | -                                          |                                  |                                     |
| _         |                                                                                                    |             |                  |        |             |           |                |              |              |           |             |                |                          |                    | 0                                          | Mate Terminal                    | $(\bullet)$ $(\bullet)$ $(\bullet)$ |
| 0         |                                                                                                    |             |                  |        |             | LAN       | lforge Manar   | ger Ver      | sion(5.4.3   | 3)        |             |                | e                        | $\mathbf{x}$       | File Edit View Search                      | Terminal Help                    |                                     |
| Control   | Repo                                                                                                    | rting Win   | d <u>o</u> ws li | nfo I  | ests        |           |                |              |              |           |             |                |                          |                    | (base) [lanforge@lf0350-                   | c8dc py-scripts]\$ ./create_stat | tion.pyradio wiphyθs ∸              |
|           |                                                                                                    |             |                  |        | Chamb       | er ⊻iew   |                | Stop All     | R            | estart Ma | nager       | B              | efresh                   | HELP               | sid lanforgepasswo pa<br>Creating stations | sswordsecurity wpa2              |                                     |
| VolP/RT   | P/RTP Endps   File-IO   Resource Mgr   DUT   Profiles   Traffic-Profiles   Alerts   Warnings   +   Wifi-Messages |             |                  |        |             |           |                |              |              |           |             |                | (base) [lanforge@lf0350- | c8dc py-scripts]\$ |                                            |                                  |                                     |
| Statu     | Status Port Mgr Layer-3 L3 Endps Layer 4-7 Armageddon WanLinks VolP/RTP                                          |             |                  |        |             |           |                |              |              |           |             |                |                          |                    |                                            |                                  |                                     |
| Disp      | : 192                                                                                                    | 2.168.1.4:3 |                  |        | Sniff Packe | ets       | Down           | 1 Clear      | r Counters   | Rese      | et Port D   | elete          |                          |                    |                                            |                                  |                                     |
| Pot       | Timon                                                                                                    | nodiun      | (9.6)            |        | Apply       |           |                |              | Dieplay      | 0         | osto N      | And if (       | Ratch Mod                | 6/                 |                                            |                                  |                                     |
| - Opt     | Hinen                                                                                                    | пелтин      | (0.5)            |        | мрыу        | All Eth   |                | + (Ports) fo | nspiay       |           | gate        | lo <u>d</u> ny | Battirmou                | iy                 |                                            |                                  |                                     |
|           |                                                                                                    |             |                  |        |             | All Etrie | inet intenaces | (Forts) for  | all Resource | ces       |             |                |                          |                    |                                            |                                  |                                     |
| Port      | ø                                                                                                    | I           | IP               | SE     | C Alias     | Parent    | RX Bytes       | RX Pkts      | Pps RX       | bps RX    | TX Bytes    | TX Pkts        | Pps TX                   | bps T.             |                                            |                                  |                                     |
| 1 1 00    |                                                                                                    | 102160      | 214              | 0      | oth0        |           | 15 149 099     | 112.256      |              | 2170      | 52 642 154  | 124 424        |                          |                    |                                            |                                  |                                     |
| 1.1.00    |                                                                                                    | 192.168     | 5.1.4<br>3.42.7  | 0      | eth1        |           | 149,792,808    | 99,018       | 0            | 2,175     | 10,680      | 124,430        | 3 0                      | 5,0                |                                            |                                  |                                     |
| 1.1.02    |                                                                                                    | 0.0.0.0     |                  | 0      | eth2        |           | 0              | 0            | 0            | 0         | . 0         | 0              | 0 0                      |                    |                                            |                                  |                                     |
| 1.1.03    |                                                                                                    | 0.0.0.0     |                  | 0      | wiphy0      |           | 156,665,768    | 676,464      | 0            | 0         | 151,699,678 | 100,146        | 5 0                      |                    |                                            |                                  |                                     |
| 1.1.04    |                                                                                                    | 0.0.0.0     |                  | 0      | wipnyi      | winbw0    | 0              | 213,971      | 0            | 0         | 0           |                | 0 U                      |                    |                                            |                                  |                                     |
| 1.1.07    |                                                                                                    | 0.0.0.0     |                  | ō      | wlan1       | wiphy1    | ŏ              | ŏ            | Ő            | Ő         | 0           | č              | o o                      |                    |                                            |                                  |                                     |
| 1.1.10    |                                                                                                    | 0.0.0.0     |                  | 0      | sta0000     | wiphy0    | 0              | 0            | 0            | 0         | 0           | (              | 0 0                      |                    |                                            |                                  |                                     |
| 1.1.11    |                                                                                                    | 0.0.0.0     |                  | 0      | sta0001     | wiphy0    | 0              | 0            | 0            | 0         | 0           | C              | 0 0                      |                    |                                            |                                  | *                                   |
|           |                                                                                                    |             |                  |        |             |           |                |              |              |           |             |                |                          |                    |                                            |                                  |                                     |
|           |                                                                                                    |             |                  |        |             | _         |                | _            | _            | _         |             | _              |                          |                    |                                            |                                  |                                     |
| Loggea in | to: 1                                                                                                    | acalhost:4  | 002 as           | i: Adm | in          | _         |                | _            |              | _         |             |                | 4 stations:              | 014100             |                                            |                                  |                                     |
|           |                                                                                                    |             |                  |        |             |           |                |              |              |           |             |                |                          |                    |                                            |                                  |                                     |
|           |                                                                                                    |             |                  |        |             |           |                |              |              |           |             |                |                          |                    |                                            |                                  |                                     |
|           |                                                                                                    |             |                  |        |             |           |                |              |              |           |             |                |                          |                    |                                            |                                  |                                     |
|           |                                                                                                    |             |                  |        |             |           |                |              |              |           |             |                |                          |                    |                                            |                                  |                                     |
|           |                                                                                                    |             |                  |        |             |           |                |              |              |           |             |                |                          |                    |                                            |                                  |                                     |
|           |                                                                                                    |             |                  |        |             |           |                |              |              |           |             |                |                          |                    |                                            |                                  |                                     |
|           |                                                                                                    |             |                  |        |             |           |                |              |              |           |             |                |                          |                    |                                            |                                  |                                     |

- A. The create\_station.py script creates wi-fi stations from your terminal.
- B. Type

./create\_station.py --radio wiphy0 --ssid lanforge --passwd password --security wpa2 into your terminal. Please reemember to change the *SSID, Passwd*, and *Security* fields to match your network credentials.

- C. This will create 2 stations on your lanforge device off of your wiphy0 radio. You might need to wait 30 seconds for them to stop being phantom ports.
- D. You can specify the following flags as well:
  - A. num\_stations Specify a different number of stations to create off of your antenna. The default is 2.
  - B. debug call this flag if you want detailed diagnostic information
- 6. Find available networks
  - A. You can find available WiFi networks on any Linux device by typing sudo iw dev wlan0 scan | grep SSID into your command line
  - B. You can also find available WiFi networks by clicking on the station you created in the previous step,
- 7. Associate to a specific BSSID:

If you want to connect to a specific MAC Address for your router (which is called the BSSID) you can specify that on each station, you can do that in both the GUI and in the command line.

#### A. Connect via Command line

A. Each of your scripts has an optional AP tag where you can define the MAC address of the router you want to connect to. To do so, simply append --ap to the end of the command line argument you are running followed by the router's MAC Address.

### B. Connect via GUI

A. When you double click on a Station there is an AP field inside WiFi Settings. Type the MAC Address of your router in that box and everything will work assuming the MAC Address is correct.

## 8. Bridge Creation

|                                                                                                    | 14:08:1 |
|----------------------------------------------------------------------------------------------------|---------|
| 📷 🗰 Mate Terminal 🕼 LANforge Manager Ve 🏢 [Mate Terminal] 🔤 Mate Terminal                                                                                                    |         |
| C LANforge Manager Version(5.4.5) ⊙ ⊙ ⊗ ⊗                                                                                                    |         |
| Control Reporting Windgws Info Tests                                                                                                    |         |
| Chamber View Stop All Restart Manager Refresh HELP The Table Table |         |
| VolP/RTP Endps RF-Generator File-10 Resource Mgr DUT Profiles Traffic-Profiles Alerts Warnings + Wift-Messages Diverse State Control of the Control of the C |         |
| Status Port Mgr Extended Port Mgr Layer-3 [13 Endps Layer 4-7 Armageddon WanLinks VolP/RTP [1010] gete(222): CC3F [ph/sto1ptc3] prod<br>//home//lanforgetecizits/ph/sto1ptc3]                                                                                                    |         |
| Disp: 192.168.30.22:1 Sniff Packets 🗹 Down 1 Clear Counters Reset Port Delete [lanforge@ct523c-cc34 py-scripts]\$ ./create_bridge.pylfmgr localhostbri                                                                                                    | dge     |
| Rpt Timer: nedium (8 s) V Apply VRF I Display Crgate Modify Batch Modify Zatch Andre Joca / Lin / Crgate Joca / Lin / Crgates/bandas/compat/optional.py:                                                                                                    | 138     |
| All Ethernet Interfaces (Ports) for all Resources. : UserWarning: Pandas requires version '2.7.0' or newer of 'numexpr' (version                                                                                                    | 2       |
| Parent () I IP SEC Alias Parent RX Rutes RX Pits Pos RX hos RX TX Rutes TX Pits Pos TX hos TX province Variance Marchine (archive)                                                                                                    |         |
| Dev de la de la de |         |
| 1.1.00 192168.30.22 0 eth0 133,232,826 1,065,174 21 17,168 876,891,991,380,500 36 31.78 166327,6922,531171 INFO Created bridge: br0 create bridge.py 138                                                                                                    |         |
| 1.102 / 0.0.0 0 wiphyo 0 0 0 0 0 0 0 0 0 0 0 0 0 0 0 0 0 0 0                                                                                                    | se.     |
| 1.1.0.3 ✓ 0.0.0.0 0 wipHy1 0 0 0 0 0 0 1 1663276052.531318 INFO PASSED: Bond interface went admin up. lfcli_base.p                                                                                                    | y 5     |
| 1.05 / $0.0.0$ 0 why $3$ 0 0 0 0 0 0 24                                                                                                    |         |
| $1.1.06 \neq 0.0.0$ 0 wipby 0 0 0 0 0 0 0 0 0 0 0 0 0 0 0 0 0 0 0                                                                                                    | ot      |
| 1.1.09 0.0.0.0 while 0 0 0 0 0 0 0 0 0 0 0 0 0 0 0 0 0 0 0                                                                                                    |         |
| 1.1.09 / 0.0.0 0 wphy7 0 0 0 0 0 0 0 0 0 0 0 0 0 0 0 0 0 0 0                                                                                                    |         |
| 14,10 192106.30.112 0 bi0 14,700 54 1 3,211 2,392 22 0 4                                                                                                    |         |
|                                                                                                    |         |
|                                                                                                    |         |
|                                                                                                    | *       |
|                                                                                                    |         |
|                                                                                                    |         |
|                                                                                                    |         |
|                                                                                                    |         |
|                                                                                                    |         |
| Logged in to: localhost:4002 as: Admin 0 stations: 01 01 00                                                                                                    |         |
|                                                                                                    |         |

- A. To create a bridge, you can use the create\_bridge.py script in the py\_scripts folder.
- B. Type

./create\_bridge.py --lf\_mgr localhost --bridge\_name br0 --target\_device eth1 --

no\_cleanup

Into your terminal, remembering to change the ssid, passwd, and security fields to match your network credentials.

- C. create\_bridge requires the following arguments:
  - A. bridge\_name Name of the bridge to create
  - B. target\_device which device the bridge is going to connect
- D. It is not valid to add stations to a bridge, they don't work like you would expect. Bridges can have: eth ports, redirects (rdd) ports, vaps, and qvlan ports. Ports in a bridge cannot have IP addresses.
- 9. VAP Creation

| 子 Appli         | ations         | Places    | System   | 5       | # 💴 🝅          |                         |           |               |              |             |         |                 |               |               | ណ្ដ៍រំ) Mon Jan 11, 13:25:1                                                                                                    |
|-----------------|----------------|-----------|----------|---------|----------------|-------------------------|-----------|---------------|--------------|-------------|---------|-----------------|---------------|---------------|----------------------------------------------------------------------------------------------------|
| 🐻 i 🖪 i         | late Te        | erminal   |          | ٨       | LANforge Mana  | ager Ve                 |           |               |              |             |         |                 |               |               |                                                                                                    |
|                 |                |           |          |         |                |                         |           |               |              |             |         |                 |               |               | ○ Mate Terminal (♥ ♠ 🛠                                                                                                    |
| 0               |                |           |          |         | 14             | ANforge I               | Manar     | ier Vers      | ion(5.4.3    | )           |         |                 |               |               | File Edit View Search Terminal Help                                                                                            |
| Control         | Report         | ting Wir  | adowo Ir | ofo Tr  | L.             | annorgen                | Hallay    | Jei vers      | 1011(3.4.3   | ,           |         |                 |               |               | (base) []anforge@]f8358.c8dc py.scripts]\$ /create station byradio winby8s                                                     |
| Control         | Дерон          | ung wi    | iugws li | IIIO Te | 01 1 10        | _                       | -         |               |              |             | _       |                 | <b>C I</b>    |               | sid lanforgepasswd passwordsecurity wpa2                                                                                       |
|                 |                |           |          |         | Chamber Vie    | ew                      |           |               | K            | estart Mana | ager    | Re              | tresn         | HELP          | Creating stations<br>(base) (lanforce@if0350.c0dc pu_scripts)s (create bridge pv_starget device via                            |
| VolP/RT<br>Stat | P Endp         | S File-   | -IO Res  | source  | Mgr   DUT   Pr | rofiles   Ti<br>2 Endos | raffic-Pi | rofiles Ale   | erts   Wari  | nings   +   | Wifi-Me | WapLinks        | VolP/         | ртр           | n0radio wiphyl                                                                                                    |
| Stat            | 10             | 1 OIC     | ingi     |         | iyer-5   L     | 5 Enups                 |           | Layer 4-7     | ~            | Tiageodon   |         | wantunka        | VOI /I        |               | <pre>(base) [lanforge@lf0350-c8dc py-scripts]\$ ./create_vap.pyradio wiphy0secur<br/>ity wp2crid_lanforgepacewd paceword</pre> |
| Dis             | 192.           | 168.1.4:  | 1        |         | Sniff Packets  |                         | Down      | 1 Clear       | Counters     | Reset       | Port    | Delete          |               |               | password                                                                                                    |
| Rpt             | Timer:         | nediun    | (8 s)    | -       | Apply          | - N                     | /RF       | 1 D           | isplay       | Crea        | te      | Mo <u>d</u> ify | Batch Modif   | ý 🛛           | lanforge                                                                                                    |
|                 |                |           |          |         | All Et         | thernet Int             | erfaces   | s (Ports) for | all Resource | es. ——      |         |                 |               |               | Creating VAPs                                                                                                    |
| Dest.           |                |           |          | 0.50    |                | Par                     | ent       | DV D A        | ov olas      | D 01        | have DV |                 | Troles        | D             | (base) [lanforge@lf0350-c8dc py-scripts]\$                                                                                     |
| Port            | ∅ ↓            |           | IP       | SEC     | Alias          | De                      | v         | RX Bytes      | RX PKts      | Pps RX      | bps RX  | TX Bytes        | TX PKts       | Pps I         |                                                                                                    |
| 1.1.00          |                | 192.16    | 8.1.4    | 0       | eth0           |                         | ]         | 15.879.252    | 122,335      | 32          | 18,832  | 59,699,615      | 136.066       |               |                                                                                                    |
| 1.1.01          |                | 192.16    | 8.42.7   | 0       | eth1           |                         | 1/        | 49,792,808    | 99,018       | 0           | 0       | 10,680          | 148           |               |                                                                                                    |
| 1.1.02          | -              | 0.0.0.0   |          | 0       | eth2           |                         | 1.1       | 0             | 742107       | 0           | 210.612 | 0 151 702 060   | 0             |               |                                                                                                    |
| 1.1.05          |                | 0.0.0.0   |          | 0       | wiphyl         |                         | 1.        | /2,305,430    | 212 071      | 114         | 210,012 | 151,702,000     | 100,108       |               |                                                                                                    |
| 1.1.04          | 1              | 0.0.0.0   |          | 0       | wlan0          | wip                     | hv0       | 0             | 213,371      | 0           |         |                 | 0             |               | -                                                                                                    |
| 1.1.07          | 1              | 0.0.0.0   |          | Ő       | wlan1          | wip                     | hv1       | 0             | 0            | 0           | Ċ       | 0 0             | 0             |               |                                                                                                    |
| 1.1.10          | 1              | 0.0.0.0   |          | 0       | sta0000        | wip                     | hy0       | 0             | 0            | 0           | (       | 0 0             | 0             |               |                                                                                                    |
| 1.1.11          | 1              | 0.0.0.0   |          | 0       | sta0001        | wip                     | hy0       | 0             | 0            | 0           | (       | 0 0             | 0             |               |                                                                                                    |
| 1.1.12          |                | 0.0.0.0   |          | 0       | br0            |                         |           | 0             | 0            | 0           | 0       | 16,852          | 74            |               |                                                                                                    |
| 1.1.14          |                | 0.0.0.0   |          | 0       | 1.1.vap0000    | wip                     | hy0       | 0             | 0            | 0           | (       | 3,568           | 35            |               |                                                                                                    |
| 1.1.16          |                | 0.0.0.0   |          | 0       | 1.1.vap0001    | wip                     | hy0       | 0             | 0            | 0           |         | 17,512          | 70            |               |                                                                                                    |
| Logged in       | II<br>n to: lo | calhost:- | 4002 as: | : Admi  | n              |                         |           |               |              |             |         |                 | 4 stations: ( | Þ<br>D1 4I 02 |                                                                                                    |
|                 |                |           |          |         |                |                         |           |               |              |             |         |                 |               |               |                                                                                                    |
|                 |                |           |          |         |                |                         |           |               |              |             |         |                 |               |               |                                                                                                    |
|                 |                |           |          |         |                |                         |           |               |              |             |         |                 |               |               |                                                                                                    |
|                 |                |           |          |         |                |                         |           |               |              |             |         |                 |               |               |                                                                                                    |
|                 |                |           |          |         |                |                         |           |               |              |             |         |                 |               |               |                                                                                                    |

- A. You can create a VAP from your terminal with the create\_vap.py script.
- B. Type

./create\_vap.py --radio wiphy0 --security wpa2 --ssid lanforge --passwd password into your terminal, remembering to change the ssid, passwd, and security fields to match your network credentials.

- C. create\_vap supports the following flags:
  - A. num\_vaps A user defined number of VAPs to create off of your antenna
  - B. upstream\_port if your ethernet cable to your router is not eth1, define it using this flag. Eth1 is the default for this flag.
  - C. debug call this flag if you want detailed diagnostic information
- 10. MAC-VLAN Creation
  - A. In the py-scripts folder, there is a script named create\_macvlan.py, which creates a mac-vlan based on the *macvlan\_parent*, *num\_ports*, *first\_macvlan\_ip*, *netmask*, and *gateway* input
- 11. Monitor Creation: Under Construction
- 12. Layer-3 Cross Connect
  - A. In your py-scripts, there is a create\_13 script which allows you to create stations in your terminal.
  - B. Type

./create 13.py --radio wiphy0 --num stations 0

into your terminal, remembering to change the ssid, passwd, and security fields to match your network credentials.

- C. This will create a layer3 cross connect between each station you already built on your lanforge device and your wiphy0 radio. You might need to wait 30 seconds for them to stop being phantom ports. If you do not specify num\_stations 0 it would have created two stations by default off your specified radio. You can change which port the cross connect will be connected to with the --upstream\_port option.
- D. You can specify the following flags as well:
  - A. num\_stations Specify a different number of stations to create off of your antenna.
  - B. upstream\_port if your ethernet cable to your router is not eth1, define it using this flag. Eth1 is the default for this flag.
  - C. debug call this flag if you want to get error messages in case anything goes wrong.
- E. Your port manager will look similar to this

| 🚱 Applications Places System 🛜 🚍 🏧 😜 🛛 📕 💐 |              |                           |         |      |              |            |                 |              |             |         |                 |               |         |  | ណ្ដ៍)) Mon Jan 11, 13:25:                                                                                                    |
|--------------------------------------------|--------------|---------------------------|---------|------|--------------|------------|-----------------|--------------|-------------|---------|-----------------|---------------|---------|--|----------------------------------------------------------------------------------------------------|
| 🐻 i 🔳 🛙                                    | Mate T       | ferminal                  |         |      | 🔬 LANf       | orge Mar   | nager Versir    | on(5.4.3)    |             |         |                 |               |         |  |                                                                                                    |
|                                            |              |                           |         |      |              |            |                 |              |             |         |                 |               |         |  | Mate Terminal                                                                                                    |
|                                            | 0            |                           |         |      | LANG         | rea Mar    | Nor             | sien/E.4.1   |             |         |                 |               | 00      |  | Gila Edit View Cearch Terminal Hole                                                                                             |
| Control                                    | Ropo         | ting Window               | in Info | Tori | LANIO        | ge man     | ager vers       | ion(5.4.5    | .)          |         |                 | U             | $\odot$ |  | (hese) Conformed 19359-c8dc pv-scripts15 (create station pvradio wiphy8s -                                                      |
| Control                                    | Reho         | rting windge              | ws hno  | Test | .s           |            | Stop All        |              | a start Man |         | Ro              | furch         | 100     |  | sid lanforgepasswd passwordsecurity wpa2                                                                                        |
| 1000                                       | TD 5-4       | ta Colle 10               | Y       |      | Chamber View | . Y        | Stop An         |              | estart man  | ager    | <u>K</u> e      | rresn         | HELP    |  | Creating stations<br>(base) [lanforge@lf0350-c0dc_pv-scripts]5/create_bridge.pvtarget_device_wla                                |
| Stat                                       | .P Ehu<br>us | Port Mar                  | Resour  | Lave | er-3 L3 End  | Inamo      | Laver 4-7       | erts wan     | rmageddor   | WIII-Me | WanLinks        | VolP/F        | RTP     |  | n0radio wiphy1                                                                                                    |
| Dis                                        | n: 10:       | 21681.41                  |         |      | niff Packets | R Dow      |                 | Counters     | Reset       | Port    | Delete          |               |         |  | <pre>(base) [lanforge@lf0350-c8dc py-scripts]\$ ./create_vap.pyradio wiphy0secur<br/>ity wpa2ssid lanforgepasswd password</pre> |
|                                            |              |                           |         | 1    | IIII Packets | e bom      |                 | counters     | These       | FOIL    | Delete          |               | _       |  | password                                                                                                    |
| Rpt                                        | Timer        | : medium (8               | is) 🔻   |      | Apply        | VRF        | I D             | isplay       | Crea        | ate     | Mo <u>d</u> ify | Batch Modify  | У       |  | Creating VAPs                                                                                                    |
|                                            | 1            | 1                         | -       | 1    | All Etherne  | at Interta | ces (Ports) for | all Resource | ces.        |         | 1               | 1             |         |  | Creating VAPs                                                                                                    |
| Port                                       | ø            | I IP                      |         | SEC  | Alias        | Parent     | RX Bytes        | RX Pkts      | Pps RX      | bps RX  | TX Bytes        | TX Pkts       | Pps T   |  | (Dase) [lantorge@lt0350-c8dc py-scripts]\$ ./create_ts.pyrauio wiphyonum_st<br>ations θ                                         |
| 1100                                       | _            | 100.100.1                 |         |      |              | Dev        | 15 05 4 01 0    | 100.070      |             |         |                 | 107.040       |         |  | Creating stations                                                                                                    |
| 1.1.00                                     | ++           | 192.168.1                 | .4 0    | ) e  | /th0<br>ath1 |            | 15,954,312      | 99.012       | 45          | 26,387  | 60,450,579      | 137,240       |         |  | (base) [taniorge@trosso-cade py-scripts]a []                                                                                    |
| 1.1.02                                     |              | ✓ 0.0.0.0                 | 2.7 0   | Ó E  | ath2         | + +        | 149,752,000     | 05.010       | č           | ŏ       | 0.000           | 0             |         |  |                                                                                                    |
| 1.1.03                                     |              | 0.0.0.0                   | 0       | o v  | wiphy0       | + +        | 173,602,878     | 747,465      | 115         | 221,619 | 151,702,868     | 100,168       |         |  |                                                                                                    |
| 1.1.04                                     |              | 0.0.0.0                   | 0       | o v  | wiphy1       |            | 0               | 213,971      | 0           | 0 0     | 0               | 0             |         |  |                                                                                                    |
| 1.1.06                                     |              | <ul><li>0.0.0.0</li></ul> | 0       | 0 V  | vlan0        | wiphy0 0 0 |                 |              | 0           | 0 0     | 0               | 0             |         |  |                                                                                                    |
| 1.1.07                                     |              | <ul><li>0.0.0.0</li></ul> | 0       | ) v  | wlan1        | wiphy1     | 0               | 0            | 0           | 0       | 0               | 0 0           |         |  |                                                                                                    |
| 1.1.10                                     |              | ✓ 0.0.0.0                 | 0       | ) s  | sta0000      | wiphy0     | 0               | 0            | . 0         | 0       | 0               | 0             |         |  |                                                                                                    |
| 1.1.11                                     |              | ✓ 0.0.0.0                 | 0       | ) s  | sta0001      | wiphy0     | 0               | 0            | 0           | 0       | 0               | 0             |         |  |                                                                                                    |
| 1.1.12                                     |              | 0.0.0.0                   | 0       | 3 6  | or0          |            | 0               | 0            |             | 0       | 17,606          | 11            |         |  |                                                                                                    |
| 1.1.14                                     |              | 0.0.0.0                   | 0       | 1    | .1.vap0000   | wipnyu     | 0               | 0            | 0           | 0       | 3,568           | 35            |         |  |                                                                                                    |
| 1.1.16                                     |              | 0.0.0.0                   | U       | 1    | 1.vap0001    | wipnyu     | 0               |              | U           | 0       | 18,320          | /3            |         |  |                                                                                                    |
|                                            |              |                           |         |      |              |            |                 |              |             |         |                 |               |         |  |                                                                                                    |
|                                            | _            | n                         | _       | _    |              |            |                 |              | _           |         |                 |               |         |  |                                                                                                    |
| Logged in                                  | n to: I      | iocalhost:4003            | 2 as: A | dmin |              |            |                 | _            |             |         | 4               | 4 stations: 0 | 14100   |  |                                                                                                    |
|                                            |              |                           |         |      |              |            |                 |              |             |         |                 |               |         |  |                                                                                                    |

F. Your Layer 3 connections will look similar to this

| Application              | s Places S | System             | ;] 🖻 💴 🍯   | <b>)</b>          | 🥖 😴                      |                 |                    |                 |                 |                          | ຝුல்) Mon Jan 11, 13:2                                                                                          |
|--------------------------|------------|--------------------|------------|-------------------|--------------------------|-----------------|--------------------|-----------------|-----------------|--------------------------|----------------------------------------------------------------------------------------------------|
| ) 🔳 Mate T               | erminal    |                    | LANforg    | je Manager        | Ve                       |                 |                    |                 |                 | _                        |                                                                                                    |
| -                        |            |                    |            |                   |                          |                 |                    |                 |                 |                          | ○ Mate Terminal 📀 💿 🔅                                                                                           |
|                          |            |                    |            | LANfor            | ge Manager 🛛 🗤           | ersion(5.4.3)   |                    |                 |                 | $\odot$ $\land$ $\times$ | File Edit View Search Terminal Help                                                                             |
| Control Repo             | rting Wind | d <u>o</u> ws Info | Tests      |                   |                          |                 |                    |                 |                 |                          | <pre>(base) [lanforge@lf0350-c8dc py-scripts]\$ ./create_station.pyradio wiphy0</pre>                           |
|                          |            |                    | Char       | mber <u>V</u> iew | <u>S</u> top             | All Rest        | art Manager        |                 | <u>R</u> efresh | HELP                     | Creating stations                                                                                               |
| VoIP/RTP End             | ps File-II | 0 Resou            | urce Mgr D | OUT Profiles      | Traffic-Profiles         | Alerts Warning  | gs                 | i-Messages      | ka 11           |                          | <pre>(base) [lanforge@lf0350-c8dc py-scripts]\$ ./create_bridge.pytarget_device wla<br/>n0radio wiphyl</pre>    |
| Status                   | Forth      | ngi j              | Layer-5    | Lo Erio           | JS Layer 4               | -7 Arma         | geddon             | wantun          | KS V            |                          | (base) [lanforge@lf0350-c8dc py-scripts]\$ ./create_vap.pyradio wiphyθsecurity wpa2ssid lanforgepasswd password |
| Rpt 1                    | Timer: fas | t (1s              | ) 🔻 Go     | Test Manage       | r all 💌                  | Select All      | Start +            | Stop - Qui      | esce Clear      |                          | password                                                                                                    |
| View                     | 0 - !      | 500                |            | ▼ Go              |                          | Displ           | ay Cr <u>e</u> ate | Mo <u>d</u> ify | Delete          |                          | Creating VAPs                                                                                                   |
|                          |            |                    |            | Cross Ci          | -<br>onnects for Selecte | d Test Manager— |                    |                 |                 |                          | <pre>Creating VAPs (base) [lanforge@lf0350-c8dc py-scripts]\$ ./create_l3.pyradio wiphy0num_s1</pre>            |
| Nama                     | Tree       | Ctoto              | Dist Du A  | Dist Du D         | Dec Dy A                 | Dec Du D        | Du Dran M          | A Dr. Dran W    | Drop Dido A     | Drep Bitte               | ations 0<br>Creating stations                                                                                   |
| Name                     | iype       | State              | TREIMA     | TREIVED           | ops for A                | ops for b       | To brop 107        |                 | bropincan       | Drop i kto               | (base) [lanforge@lf0350-c8dc py-scripts]\$ ]                                                                    |
| Tsta0000-0<br>Tsta0001-1 | LF/UDP     | Stopped            | 0          | 0 0               | 0                        |                 |                    |                 | 0 0             |                          |                                                                                                    |
|                          |            |                    |            |                   |                          |                 |                    |                 |                 |                          |                                                                                                    |
|                          |            |                    |            |                   |                          |                 |                    |                 |                 |                          |                                                                                                    |
|                          |            |                    |            |                   |                          |                 |                    |                 |                 |                          |                                                                                                    |
|                          |            |                    |            |                   |                          |                 |                    |                 |                 |                          |                                                                                                    |
|                          |            |                    |            |                   |                          |                 |                    |                 |                 |                          |                                                                                                    |
|                          |            |                    |            |                   |                          |                 |                    |                 |                 |                          |                                                                                                    |
|                          |            |                    |            |                   |                          |                 |                    |                 |                 |                          |                                                                                                    |
|                          |            |                    |            |                   |                          |                 |                    |                 |                 |                          |                                                                                                    |
|                          |            |                    |            |                   |                          |                 |                    |                 |                 |                          |                                                                                                    |
|                          |            |                    |            |                   |                          |                 |                    |                 |                 |                          |                                                                                                    |
|                          |            |                    |            |                   |                          |                 |                    |                 |                 |                          |                                                                                                    |
|                          |            |                    |            |                   |                          |                 |                    |                 |                 |                          |                                                                                                    |
|                          |            |                    |            |                   |                          |                 |                    |                 |                 |                          |                                                                                                    |
|                          |            |                    |            | 1                 |                          |                 |                    |                 |                 | •                        |                                                                                                    |
| aged in to: I            | ocalhost:4 | 002 as: A          | Admin      |                   |                          |                 |                    |                 | 4 station       | ns: 01 41 0Ø             |                                                                                                    |
| · ·                      | _          | _                  |            |                   |                          |                 |                    |                 |                 |                          |                                                                                                    |
|                          |            |                    |            |                   |                          |                 |                    |                 |                 |                          |                                                                                                    |
|                          |            |                    |            |                   |                          |                 |                    |                 |                 |                          |                                                                                                    |
|                          |            |                    |            |                   |                          |                 |                    |                 |                 |                          |                                                                                                    |
|                          |            |                    |            |                   |                          |                 |                    |                 |                 |                          |                                                                                                    |
|                          |            |                    |            |                   |                          |                 |                    |                 |                 |                          |                                                                                                    |
|                          |            |                    |            |                   |                          |                 |                    |                 |                 |                          |                                                                                                    |

### 13. Layer-4 Cross Connect

- A. In your py-scripts, there is a create\_14 script which allows you to create stations in your terminal.
- B. Type

```
./create_14.py --radio wiphy0 --ssid lanforge --passwd password --security wpa2 into your terminal
```

- C. This will automatically create 2 stations on your Lanforge device off of your wiphy0 radio and also create a cross connect from each station to your eht1 port. You can change which port the cross connect will be connected to with the --upstream\_port option.
- D. You can specify the following flags as well:
  - A. num\_stations Specify a different number of stations to create off of your antenna.
  - B. upstream\_port if your Ethernet cable to your router is not eth1, define it using this flag. Eth1 is the default for this flag.
  - C. debug call this flag if you want detailed diagnostic information
- E. Your port manager will look similar to this

| 子 Applic  | cations  | Places Syst  | tem 🧧  | 18         | . 🔤 😂 👘              |           | 🦉 👘            |               |            |         |                 |             |              | 🏟 Mon Jan 11, 13:27:10                                                                                                    |
|-----------|----------|--------------|--------|------------|----------------------|-----------|----------------|---------------|------------|---------|-----------------|-------------|--------------|----------------------------------------------------------------------------------------------------|
| 10 - 10 N | Mate Te  | erminal      |        |            | 🔝 LANfr              | orge Mar  | nager Versir   | on(5.4.3)     |            |         |                 |             |              |                                                                                                    |
|           |          |              |        |            |                      |           |                |               |            |         |                 |             |              |                                                                                                    |
| _         |          |              |        |            |                      |           |                |               |            |         |                 |             |              | Nate Terminal 🔍 🔿 🛞                                                                                                    |
| 0         |          |              |        |            | LANfor               | ge Mar    | lager Ver      | sion(5.4.3    | 3)         |         |                 | $\odot$     | $^{\circ}$ × | File Edit View Search Terminal Help                                                                                                    |
| Control   | Report   | ting Windows | s Info | <u>Tes</u> | ats                  |           |                |               |            |         |                 |             |              | Request Data:                                                                                                    |
|           |          |              |        |            | Chamber View         |           | Stop All       | R             | estart Man | ager    | Be              | fresh       | HELP         | <pre>(b'{"shelf": 1, "resource": 1, "radio": "wiphy0", "sta name": "sta0000", "ssid"<br/>b': "lanforge", "key": "password", "mode": 0, "mac": "xx:xx:xx:*:xx", "flag"</pre> |
| VolP/RT   | IP Endo  | s File-IO    | Resou  | urce N     | Aar   DUT   Profiles | Traffi    | c-Profiles A   | lerts War     | minas +    | Wifi-Me | ssages          |             |              | b's": 68719608832, "flags_mask": 68719608832, "suppress_preexec_cli": "yes", "'                                                                                             |
| Stati     | us       | Port Mgr     | Ē      | Lay        | /er-3 L3 Endr        | ps        | Layer 4-7      | Ar            | rmageddon  |         | WanLinks        | VolP/P      | RTP          | b'suppress_preexec_method": 1}') Response Access_Control_Allow_Methods: GET_POST                                                                                            |
| Disr      | p: 192.  | .168.1.4:1   |        | 5          | Sniff Packets        | P Dow     | n t Clea       | r Counters    | Reset      | Port    | Delete          |             |              | Response Access-Control-Allow-Origin: *                                                                                                    |
|           |          |              |        | <b>}</b>   |                      |           |                | Coarren       |            | T G.T   | Delete          |             |              | Response Content-Type: application/json;charset=utf-8                                                                                                    |
| Rpt       | Timer:   | medium (8 s  | s) 🔻   |            | Apply                | VRF       | I I            | Jisplay       | Crea       | ate     | Mo <u>d</u> ify | Batch Modif | ý I          | Response X-Error-0: Error: [-22]: 22 Invalid argument OpId: 10795: add_sta 1 1                                                                                              |
|           | 1.1      | 1            | -      |            | All Etherne          | t Interta | ces (Ports) to | r all Resourc | ces.       |         | 1               |             |              | wiphy0 sta0000 68719608832 lanforge NA password NA NA xx:xx:xx:xx:*:xx 0 NA NA N                                                                                            |
| Port      | ØI       | ( IP         |        | SEC        | Alias                | Parent    | BX Bytes       | BX Pkts       | Pps BX     | bps BX  | TX Bytes        | TX Pkts     | Pos T        | A NA NA 68/19608832 NA NA NA NA<br>Response X-Error-2: Important message from card: Shelf: 1. Card: 1 -:[ADD Virtua                                                         |
|           |          |              |        |            |                      | Dev       | 1010,111       | 1011.112      | 1          | openn   | 1/12/111        |             |              | l W1F1] 1.1.10-sta0000: ERROR: Cannot change MAC address with the 'add-vwifi'                                                                                               |
| 1.1.00    |          | 192.168.1.4  | 1 0    | 0          | eth0                 |           | 16,132,831     | . 125,833     | 29         | 17,249  | 62,123,857      | 140,076     |              | command. Use 'set_port' instead.                                                                                                    |
| 1.1.01    | -        | 192.168.42   | .7     | 3          | eth1                 |           | 149,792,808    | 99.018        | 0          | 0       | 10.680          | 148         |              | (base) [lanforge@lf0350-c8dc pv-scripts]\$ ./create l4.pvradio wiphv0ssid l                                                                                                 |
| 1.1.02    |          | 0.0.0.0      |        | 6          | wiphy0               | +         | 175,866,866    | 3 756,764     | 114        | 222.779 | 151.703.294     | 100.170     |              | anforgepasswd passwordsecurity wpa2                                                                                                    |
| 1.1.04    |          | 0.0.0.0      | (      | Ó          | wiphy1               |           | C              | 213,971       | 0          | C       | 0 0             | 0           |              | Cleaning up cxs and endpoints                                                                                                    |
| 1.1.06    | 1        | 0.0.0.0      | 0      | 0          | wlan0                | wiphy0    | 0              | J O           | , O        | 0       | ) 0             | 0           |              | Cleaning up stations<br>ERROR: StationProfile cleanup list is emoty                                                                                                    |
| 1.1.07    | 1        | 0.0.0.0      |        | 2          | wlan1                | wiphy1    |                | , 0           | 0          | 0       | 0               | 0           |              | Waiting until ports disappear                                                                                                    |
| 1.1.10    | 1        | 0.0.0.0      |        |            | sta0000              | wiphy0    |                | 0             | 0          | 0       | 0               | 0           |              | Creating stations                                                                                                    |
| 1.1.12    |          | 0.0.0.0      | 1      | 0          | br0                  | mp. iyo   | Č              | j õ           | , Ö        | Č Č     | 18,974          | 81          |              | (base) [lanforge@lf0350-c8dc py-scripts]\$                                                                                                    |
| 1.1.14    |          | 0.0.0.0      | 0      | 0          | 1.1.vap0000          | wiphy0    | C              | J O           | , O        | 0       | 3,568           | 35          |              |                                                                                                    |
| 1.1.16    |          | 0.0.0.0      | (      | <u>a</u> ! | 1.1.vap0001          | wiphy0    | 0              | 0             | 0          | 0       | 19,760          | 77          |              |                                                                                                    |
|           |          |              |        |            |                      |           |                |               |            |         |                 |             |              |                                                                                                    |
|           |          |              |        |            |                      |           |                |               |            |         |                 |             |              |                                                                                                    |
|           |          |              |        |            |                      |           |                |               |            |         |                 |             |              |                                                                                                    |
|           |          |              |        |            |                      |           |                |               |            |         |                 |             |              |                                                                                                    |
|           |          |              |        |            |                      |           |                |               |            |         |                 |             |              |                                                                                                    |
|           |          |              |        |            |                      |           |                |               |            |         |                 |             |              |                                                                                                    |
|           |          |              |        |            |                      |           |                |               |            |         |                 |             |              |                                                                                                    |
|           |          |              |        |            |                      |           |                |               |            |         |                 |             |              |                                                                                                    |
|           | 1        |              |        |            |                      |           |                |               |            |         |                 |             | •            |                                                                                                    |
| Logged in | n to: lo | calhost:4002 | as: A  | Admin      |                      |           |                |               |            |         | 4               | stations: 0 | 01 4I 0Ø     |                                                                                                    |
|           |          |              |        |            |                      |           |                |               |            |         | (               |             |              |                                                                                                    |
|           |          |              |        |            |                      |           |                |               |            |         |                 |             |              |                                                                                                    |
|           |          |              |        |            |                      |           |                |               |            |         |                 |             |              |                                                                                                    |
|           |          |              |        |            |                      |           |                |               |            |         |                 |             |              |                                                                                                    |
|           |          |              |        |            |                      |           |                |               |            |         |                 |             |              |                                                                                                    |
|           |          |              |        |            |                      |           |                |               |            |         |                 |             |              |                                                                                                    |
|           |          |              |        |            |                      |           |                |               |            |         |                 |             |              |                                                                                                    |

F. Your Layer 4 connections will look similar to this

|                                                                                                    | යුග) Mon Jan 11, 13:27                                                                                                    |
|----------------------------------------------------------------------------------------------------|----------------------------------------------------------------------------------------------------|
| 📓 Mate Terminal 🕼 LANforge Manager Ve                                                                                                    |                                                                                                    |
|                                                                                                    | ○ Mate Terminal ⊙ 🛞 🕅                                                                                                    |
| LANforge Manager Version(5.4.3) 📀 🔗 🛞                                                                                                    | File Edit View Search Terminal Help                                                                                                    |
| ontrol <u>B</u> eporting Wind <u>o</u> ws Info <u>T</u> ests                                                                                                    | Request Data:                                                                                                    |
| LANforge Manager       Version(5.4.3)       ♥ ● ∞          Onroll Beporting Windows info Tests       Chamber Yoew       Stop All       Restart Manager       Befrash       HELP         VOIP/RTP Endop       File-IO       Resource Mgr       DUT       Profiles       Traffic-Profiles       Armagedon       Wannings +       Windessages         Status       Port Mgr       Layer/3       LS Endops       Layer 4-7       Armagedon       Wannings +       Windessages         View       0-500       ▼ Ga       Select All Start +       Stop -       Quesce       Clear         View       0-500       ▼ Ga       Expert 4-7       Endopints for Selected Test Manager       Namagedon       Layer 4-7       Endopints for Selected Test Manager         Name       EID       Type       Status       Total-URLs       Manager       Despiny       Create       Modify       Delete         name       EID       Type       Status       Total-URLs       Bytes-RD       Dytes-MR       Totale       Thr Rate       Create       Create       Create       Create       Create       Create       Create       Create       Create       Create       Create       Create       Create       Create       Create       Create       Create | <pre>File Edit View Search Terminal Help Request Data: (0'('shelf':1, 'resource':1, 'radio': 'wiphy0', 'sta_name': 'sta0000', 'ss10'' 0''('shelf':1, 'resource':1, 'radio': 'wippres_pressec_cli': 'ws', '' 0''uppress_pressec_achod':1)' Response Access-Control.Allow-Ptodis: CFF, PoST Response Access-Control.Allow-Ptodis: CFF, PoST Response Access-Control.Allow-Ptodis: CFF, PoST Response Access-Control.Allow-Ptodis: CFF, PoST Response Access-Control.Allow-Ptodis: CFF, PoST Response Access-Control.Allow-Ptodis: CFF, PoST Response Access-Control.Allow-Ptodis: CFF, PoST Response Access-Control.Allow-Ptodis: CFF, PoST Response Detre: Mon, 113 ac21 21:25:27 CMT Response Detre: Mon, 113 ac21 21:25:27 CMT Response Detre: Mon, 114 ac21 21:25:27 CMT Response Detre: Mon, 114 ac21 21:25:27 CMT Response Detre: Mon, 114 ac21 21:25:27 CMT Response Detre: Mon, 114 ac21 21:25:27 CMT Response Detre: Mon, 114 ac21 21:25:27 CMT Response Detre: Mon, 114 ac21 21:25:27 CMT Response Detre: Mon, 114 ac21 21:25:27 CMT Response Detre: Mon, 114 ac21 21:25:27 CMT Response Detre: Mon, 114 ac21 21:25:27 CMT Response Detre: Mon, 114 ac21 21:25:27 CMT Response Detre: Mon, 114 ac21 21:25:27 CMT Response Detre: Mon, 114 ac21 21:25:27 CMT Response Detre: Mon, 114 ac21 21:25:27 CMT Response Detre: Mon, 114 ac21 21:25:27 CMT Response</pre> |
| ( I )                                                                                                    |                                                                                                    |
| gged in to: localhost:4002 as: Admin 4 stations: 01 41 00                                                                                                    |                                                                                                    |
|                                                                                                    |                                                                                                    |
|                                                                                                    |                                                                                                    |
|                                                                                                    |                                                                                                    |
|                                                                                                    |                                                                                                    |
|                                                                                                    |                                                                                                    |
|                                                                                                    |                                                                                                    |

- G. Your Netsmith display will look similar to this. The connections on this picture have been oriented for legibility.
- 14. Monitor and record an IPV4 variable time test. The purpose of this test is to detect whether your router is able to keep a steady signal when being barraged by multiple users.
  - A. In the first part of this tutorial, you are going to connect various numbers of stations, record them for 1 and 10 minutes, and then save as a CSV, excel, or pickle format. A station represents a device which is connected to a network, LANforge creates representations of stations which create real traffic on your network and then records statistics on that traffic. This module determines whether your device is able to sustain a heavy load of traffic for an user defined period of time. By recording the traffic it is then possible to go back and detect where any problems occurred which allows a network manager to fix problems which could be facing your network.
  - B. Navigate to the py-scripts folder and type the following command into your command line ./test\_ipv4\_variable\_time.py --radio wiphy0 --security wpa2 --ssid lanforge -password password --output\_format csv

Replace the security, ssid, and password variables with the settings for the network you are testing. This will create 2 wiphy stations by default, connect them to the network you are testing, and report the results to a CSV file. You will find a file with a timestamp within the last 5 minutes in the report\_data folder in your home directory. If you are running this script from another machine using the --mgr function, you will need to

define the report\_file variable.

- C. test\_ipv4\_variable\_time accepts the following flags:
  - A. output\_format The format you want to save your results to
  - B. col\_names Which columns should be saved in the output file
  - C. test\_duration how long you want the test to last.
  - D. report\_file where you want the results to be stored
- D. Your port manager will look similar to this

| Applications Places Syst                                                                                                    | :em 📄 🌃 🍅 🛜                                                                                                    |                                                                                                    | 🕸 Fri Jan 🛛 8, 12:00:54                                                                  |
|----------------------------------------------------------------------------------------------------|----------------------------------------------------------------------------------------------------|----------------------------------------------------------------------------------------------------|------------------------------------------------------------------------------------------|
| 📷 🖻 Mate Terminal 👘 🛛                                                                                                    | LANforge Manager.                                                                                                    | [report-data]                                                                                                    | Take Screenshot                                                                          |
| <sup>°</sup> LANforge Manager                                                                                                    | Versio <sup>©</sup> <sup>©</sup> <sup>®</sup>                                                                                                    | ° Mate                                                                                                    | Terminal $^{\odot}$ $^{\odot}$ $^{\otimes}$ $^{\otimes}$                                 |
| Control Exporting Windows Info Ists         Stop Al         I           File-10 Resource May DUT Profiles Traffic-Profiles Alerts         Stop Al         I           Statur Port May Layers 10 Stop Al         Stop Al         I           Disp. 122.106.1.41         Snff Packets         Down I         Cleaner Alerts           Rot Timer Mediaa         Snff Packets         Down I         Cleaner Alerts           1.000         12         P         SEC         All Ethernet Intefaces (Ports) I           1.001         192.166.1.4         0         etho         I           1.1.00         192.166.1.4         0         etho         I           1.1.01         192.166.1.4         0         etho         I           1.1.02         0.0.0.0         0         whpy         I           1.1.02         0.0.0.0         0         whp         I           1.1.03         0.0.0.0         0         whp         I           1.1.04         0.0.0.0         0         whp         I           1.1.05         0.0.0.0         0         whp         I           1.1.04         0.0.0.0         0         whp         I           1.1.05         0.0.0.0         0         < | Restart Manage         Bafresh         HELP           Warming         + WH Messages         -           gedon         Warminks         Voim/RTP Endps           aar Counters         Reset Port         Delete           Display         Craste         Modify         Batch M           for all Resources.         -         -         -           end         R & Bytes         RX Pits         Pps RX         Do Pits           16.012.062         10.649         0         0         0           90         0         0         0         0         0           90         0         0         0         0         0         0           90         0         0         0         0         0         0         0           90         2.266         10         0         1.228         -         -         - | File Edit View Search<br>(base) [lanforgel[10350-c8dc py-scripts]s<br>security wag2ssid lanforgepasswor<br>Greating stations<br>Waiting for ips, timeout: 60<br>Starting CXs | Terminal Help<br>./test_ipv4_variable_time.pyradio wiphy0<br>d passwordoutput_format csv |
|                                                                                                    |                                                                                                    | ß                                                                                                    |                                                                                          |
|                                                                                                    |                                                                                                    |                                                                                                    |                                                                                          |
| Logged in to: localhost:4002 as: Admin                                                                                                    | 4 stations: 21 21 02                                                                                                    |                                                                                                    |                                                                                          |

E. Your Layer 3 connections will look similar to this

| App                          | lica     | tion                        | s Pla         | ces S          | ystem           | 8             |               |                    |                 |                  |                  |                    | 🕸 🖬                                                    | Jan          | 8, 12:0 | 8:01 |
|------------------------------|----------|-----------------------------|---------------|----------------|-----------------|---------------|---------------|--------------------|-----------------|------------------|------------------|--------------------|--------------------------------------------------------|--------------|---------|------|
| 🛅 🖩 🕅                        | ate      | Terr                        | mina          | l              | 🛽 LA            | Nforge        | Mana          | ager               | [reported]      | ort-da           | ata]             |                    | 🛛 Take                                                 | Scre         | eenshot |      |
| 0                            |          |                             |               |                | LAI             | Vforge        | Man           | nager              | Ver             | sion             | (5.4             | .3)                |                                                        |              |         | ×    |
| <u>Control</u> <u>R</u> epor | ting Wir | id <u>o</u> ws <u>i</u> nfo | <u>T</u> ests |                |                 |               |               |                    |                 | Chamber View     |                  | St                 | op All Restart Man                                     | ager         | Refresh | HELP |
| Status Port                  | Mgr L    | ayer-3 L                    | 3 Endps   La  | iyer 4-7 Am    | nageddon WanL   | inks VolP/RTP | VoIP/RTP Endp | os File-IO Res     | ource Mgr DU    | T Profiles       | Traffic-Pro      | ofiles A           | lerts   Warnings   +   Wifi                            | -Messages    |         |      |
|                              |          |                             |               |                | Rpt Timer: fast | (1 s) 🔻 Go    | Test Manage   | er all 🔻           | Select A        | II Start +       | <u>S</u> top -   | <u>Q</u> ulesce    | Clear                                                  |              |         |      |
|                              |          |                             |               |                | View 0 - 500    | )             | ▼ Go          |                    | Di              | splay Creat      | te Mo <u>d</u> i | fy De              | ete                                                    |              |         |      |
|                              | 1        |                             | 1             |                |                 |               | Cross C       | onnects for Select | ted Test Manage | r                | Pot              |                    |                                                        |              |         |      |
| Name                         | Туре     | State                       | Pkt Rx A      | Pkt Rx B       | Bps Rx A        | Bps Rx B      | Rx Drop % A I | Rx Drop % B Drop   | Pkts A Drop Pkt | s B Avg RTT      | Timer            | EID                | Endpoints (A ↔ B)                                      |              |         |      |
| VTsta0000-0<br>VTsta0001-1   | LF/UDP   | Run<br>Run                  | 0             | 3,834<br>3,831 | 0               | 255,985       | 0             | 0                  | 0               | 0                | 0 5000<br>0 5000 | 1.44 VI<br>1.45 VI | sta0000-0-A <=> VTsta0000<br>sta0001-1-A <=> VTsta0001 | -0-B<br>-1-B |         |      |
|                              |          |                             |               |                |                 |               |               |                    |                 |                  |                  |                    |                                                        |              |         |      |
|                              |          |                             |               |                |                 |               |               |                    |                 |                  |                  |                    |                                                        |              |         |      |
|                              |          |                             |               |                |                 |               |               |                    |                 |                  |                  |                    |                                                        |              |         |      |
|                              |          |                             |               |                |                 |               |               |                    |                 |                  |                  |                    |                                                        |              |         |      |
|                              |          |                             |               |                |                 |               |               |                    |                 |                  |                  |                    |                                                        |              |         |      |
|                              |          |                             |               |                |                 |               |               |                    |                 |                  |                  |                    |                                                        |              |         |      |
|                              |          |                             |               |                |                 |               |               |                    |                 |                  |                  |                    |                                                        |              |         |      |
|                              |          |                             |               |                |                 |               |               |                    |                 |                  |                  |                    |                                                        |              |         |      |
|                              |          |                             |               |                |                 |               |               |                    |                 | $\triangleright$ |                  |                    |                                                        |              |         |      |
|                              |          |                             |               |                |                 |               |               |                    |                 |                  |                  |                    |                                                        |              |         |      |
|                              |          |                             |               |                |                 |               |               |                    |                 |                  |                  |                    |                                                        |              |         |      |
|                              |          |                             |               |                |                 |               |               |                    |                 |                  |                  |                    |                                                        |              |         |      |
|                              |          |                             |               |                |                 |               |               |                    |                 |                  |                  |                    |                                                        |              |         |      |
|                              |          |                             |               |                |                 |               |               |                    |                 |                  |                  |                    |                                                        |              |         |      |
|                              |          |                             | alas in       |                |                 |               |               |                    |                 |                  |                  |                    |                                                        |              | 4       |      |

F. Your Layer 3 endpoints will look similar to this

| Appli                                                                                                    | cati       | or       | าร    | Pla  | aces     | Syst                                | em 📄                                    | <b>11</b> 🙂                                                                                                    |            |               | GUL                |                |            |              | ⊌ Fr      | i Jan       | 8, 12    | 2:08:        | 12     |  |
|----------------------------------------------------------------------------------------------------|------------|----------|-------|------|----------|-------------------------------------|-----------------------------------------|----------------------------------------------------------------------------------------------------|------------|---------------|--------------------|----------------|------------|--------------|-----------|-------------|----------|--------------|--------|--|
| 🛅 🖩 Ma                                                                                                    | ite T      | er       | m     | ina  | al       |                                     |                                         | 🛽 LAN                                                                                                    | forge      | Mana          | ager               | Versi.         | 🗅 [ r      | epol         | ort-data] |             |          |              |        |  |
|                                                                                                    |            |          |       |      |          |                                     | LANfo                                   | rae N                                                                                                    | lanad      | ler           | Vers               | ion(5          | .4.3)      |              |           |             | ۲        | $\odot$      | ×      |  |
| Control Beporting Windgws Info Iests Chamber View Stop All Restart Manager Status   Port Mgr   Layer 3   13 Endps   Layer 4-7   Armageddon   WanLinks   VolP/RTP Endps   File40   Resource Mgr   DUT   Profiles   Traffic-Profiles   Alerts   Warnings   + Writ-Messages |            |          |       |      |          |                                     |                                         |                                                                                                    |            |               |                    |                |            |              | Be        | fresh       | HELP     |              |        |  |
|                                                                                                    | gi Edyer   | <u> </u> |       |      | uyer 4 7 | Min PDU Size<br>MIN Tx Rate<br>View | AUTO<br>New Nodem (56 Kbps)<br>0 - 1000 | Vourinity         Vourinity         Europa         metuo         resource engl         DUI         Profiles         Taffic-Profiles         Alerts         W           V         Ge         Max PDU Size         See         V         Ge         Staft +         Stop         Quiesce         Clear           V         Go         MAX TX Rate         me         V         Go         Display         Create         Modify         Batch Modify         Deleter         Display         Create         Modify         Batch Modify         Deleter         Display         Create         Modify         Batch Modify         Deleter         Display         Create         Modify         Batch Modify         Deleter         Display         Create         Modify         Batch Modify         Deleter         Display         Create         Modify         Deleter         Display         Create         Modify         Deleter         Display         Creater         Modify         Deleter         Display         Creater         Modify         Display         Creater         Modify         Display         Creater         Modify         Display         Creater         Modify         Display         Creater         Modify         Display         Creater         Modify |            |               |                    |                |            |              |           | in nessages |          |              |        |  |
|                                                                                                    |            |          |       |      |          |                                     |                                         |                                                                                                    |            | All Endpoints |                    |                |            |              |           |             |          |              |        |  |
| Name                                                                                                    | EID        | Rur      | n Mng | 9    | Script   | Tx Rate                             | Tx Rate<br>(1 min)                      | Tx Rate (last)                                                                                                    | Tx Rate LL | Rx Rate       | Rx Rate<br>(1 min) | Rx Rate (last) | Rx Rate LL | Rx Drop<br>% | Tx PDUs   | Tx Pkts LL  | PDU/s TX | Pps TX LL    | Rx     |  |
| VTsta0000-0-A                                                                                                    | 1.1.5.62   | 1        | 1     | None |          | 255,9                               | 89 256.051                              | 256,460                                                                                                    | 262,952    | 255.02        | 0 0                | 0 0            | 262.22     | 0 0          | 4.091     | 4.091       | . 21     | 21           |        |  |
| VTsta0001-1-A                                                                                                    | 1.1.11.64  | 1        | 1     | None |          | 255,8                               | 72 255,922                              | 254,752                                                                                                    | 263,128    | 255,93        | 0 0                | 2 234,603      | 263,22     | 0 0          | 4,060     | 4,060       | 21       | 21           |        |  |
|                                                                                                    |            |          |       |      |          |                                     |                                         |                                                                                                    |            |               |                    | 2              |            |              |           |             |          |              |        |  |
| •                                                                                                    |            |          |       | 1    |          |                                     |                                         |                                                                                                    |            |               |                    |                |            |              |           |             |          |              | •      |  |
| Logged in to: loca                                                                                                    | lhost:4002 | as:      | Admi  | n    |          |                                     |                                         |                                                                                                    |            |               |                    |                |            |              |           |             | 4        | stations: 21 | 1 21 0 |  |

G. You can view a dynamic report of the connectiosn creating traffic. It will look similar to this

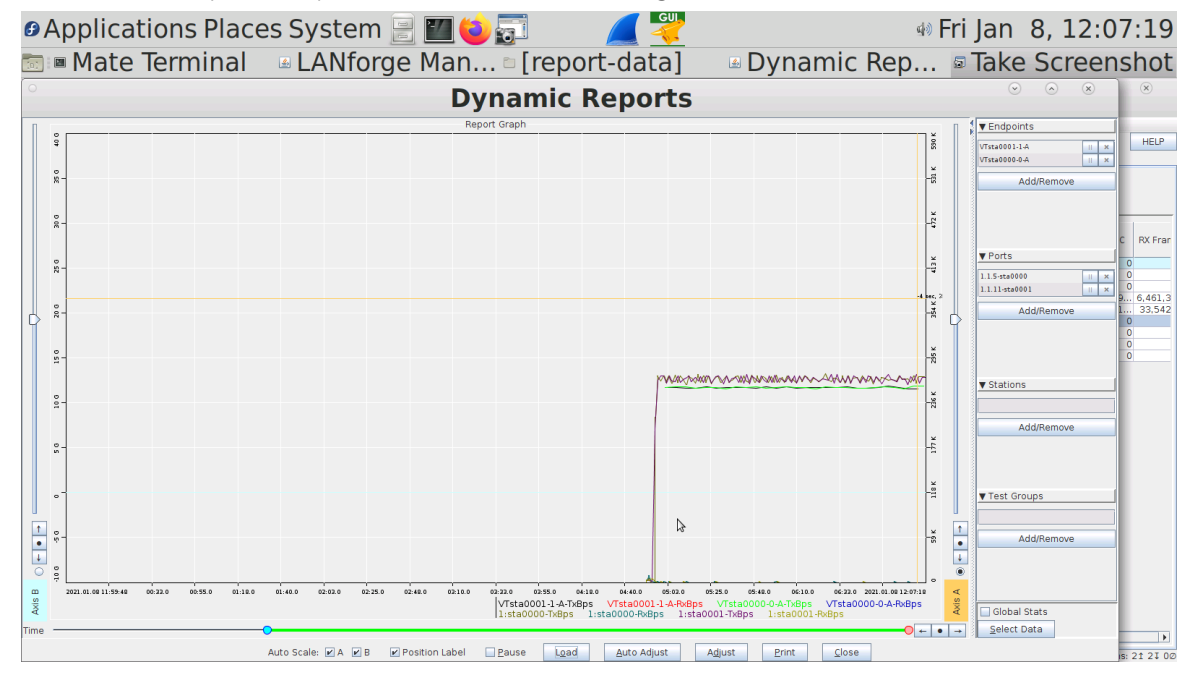

Candela Technologies, Inc., 2417 Main Street, Suite 201, Ferndale, WA 98248, USA www.candelatech.com | sales@candelatech.com | +1.360.380.1618